# Guía para Realizar Pago En Línea ASPIRANTES

**IT** Chetumal

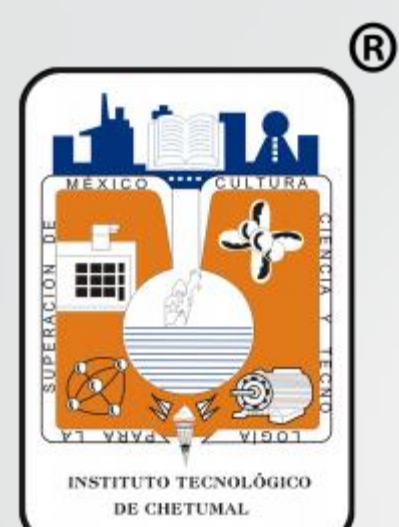

#### 1.- Ingresar como Aspirante con Num. Solicitud y NIP http://sii.chetumal.tecnm.mx/inscribir/

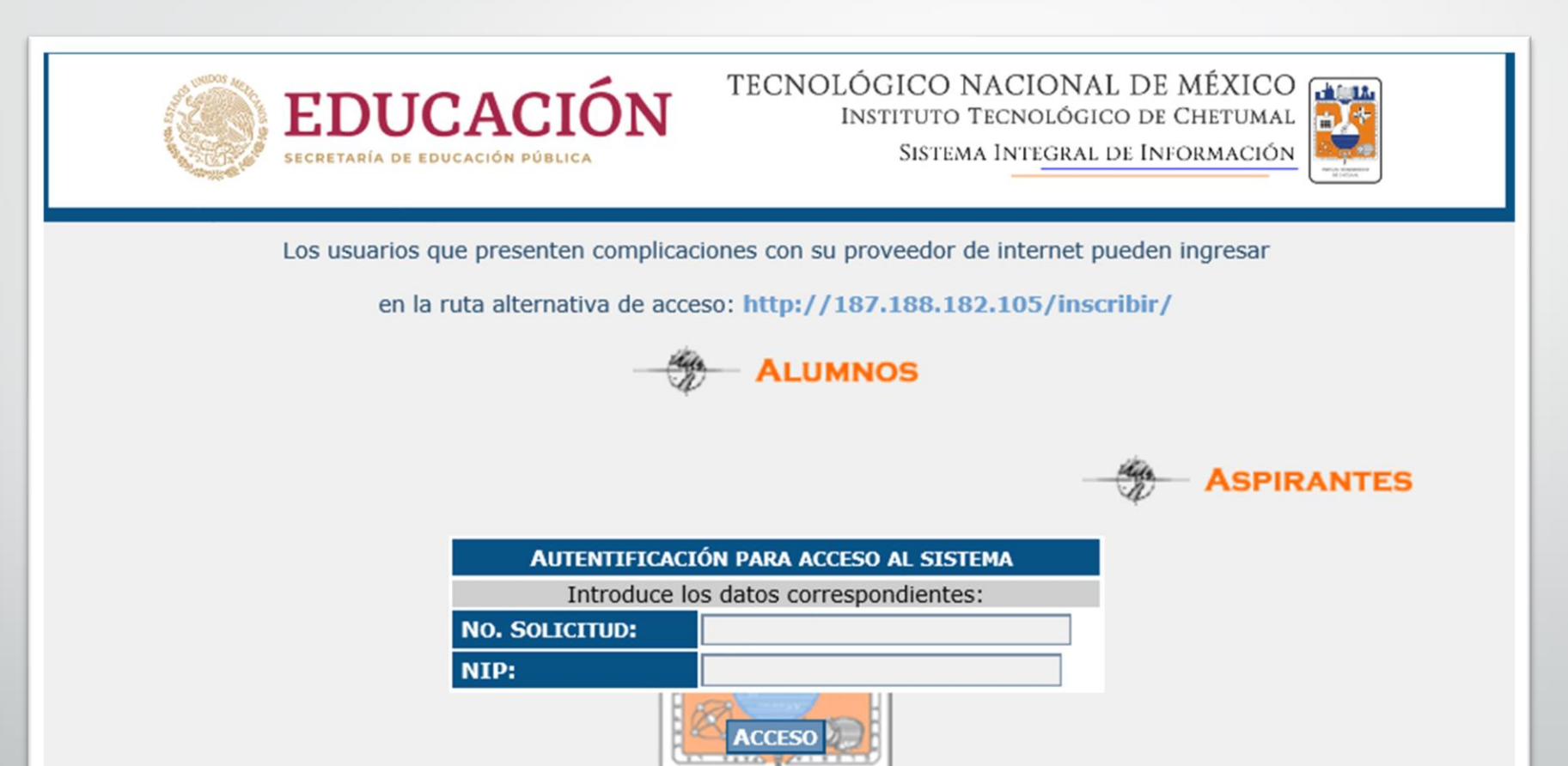

DE CHETUMAL

#### 2.- En el menú Formatos Impresos podrás generar pago

### \* Derecho a Examen \* Inscripción 1er. Semestre y Curso Nivelación

| EDUCACIÓN<br>SECRETARÍA DE EDUCACIÓN PÚBLICA                                                                                                    | TECNOLÓGICO NACIONAL DE MÉ<br>Instituto Tecnológico de Che<br>Sistema Integral de Inform                                                                                                    | XICO<br>TUMAL<br>IACIÓN                                             |
|----------------------------------------------------------------------------------------------------|----------------------------------------------------------------------------------------------------|---------------------------------------------------------------------|
| SOLICITUD DE FICHA EXAMEN SELECCIÓN                                                                                                    | FORMATOS IMPRESOS                                                                                                    | CERRAR SESIÓN                                                       |
| F                                                                                                    | icha Derecho a Examen<br>icha Inscripción 1er Sem.                                                                                                    |                                                                     |
| BIENVE                                                                                                    | NIDO(A) ASPIRANTE                                                                                                    |                                                                     |
|                                                                                                    |                                                                                                    |                                                                     |
| Rec<br>SALUDOS:                                                                                                    | COMENDACIONES                                                                                                    |                                                                     |
| El Instituto Tecnologico de Chetumal te da la i<br>ingresar a éste INSTITUTO.                                                                                                    | más cordial bienvenida. En este momento eres                                                                                                    | S ASPIRANTE a                                                       |
| Antes de comenzar a llenar la solicitud, te reco<br>te ayudarán en el proceso de registro de la sol<br>antes de continuar, lo cual te facilitará el trat<br>pongas cómodo y dispuesto a capturar e<br>aproximadamente 30 minutos. | mendamos que leas cuidadosamente los siguier<br>icitud. Es importante detenerse a leer estas rec<br>oajo de llenado e impresión de la solicitud. Te<br>esta solicitud, el tiempo estimado de cap | ntes requisitos,<br>comendaciones<br>è sugerimos te<br>tura será de |
| EL PROCESO DE LLENADO DE ÉST                                                                                                    | A SOLICITUD CONSTA DE TRES PA                                                                                                    | SOS:                                                                |
| Primero: llenar la solicitud de ficha de exame<br>básicamente de tipo general y escolar del aspira                                                                                                    | n de selección que consiste en llenar el formul<br>ante.                                                                                                    | lario con datos                                                     |
| Segundo: llenar el formulario de datos socioed<br>tal como, ingresos económicos de tus padres<br>dependencia económica, datos de la vivienda, e                                                                                   | conómicos del aspírante, éste formulario requie<br>y de tu famila, nivel de estudios, ocupación o<br>ntre otros.                                                                                 | ere información<br>de tus padres,                                   |

#### 3.- Si deseas pagar en línea con tarjeta (Visa, Mastercard o Carnet) elige la opción "PAGO EN LÍNEA"

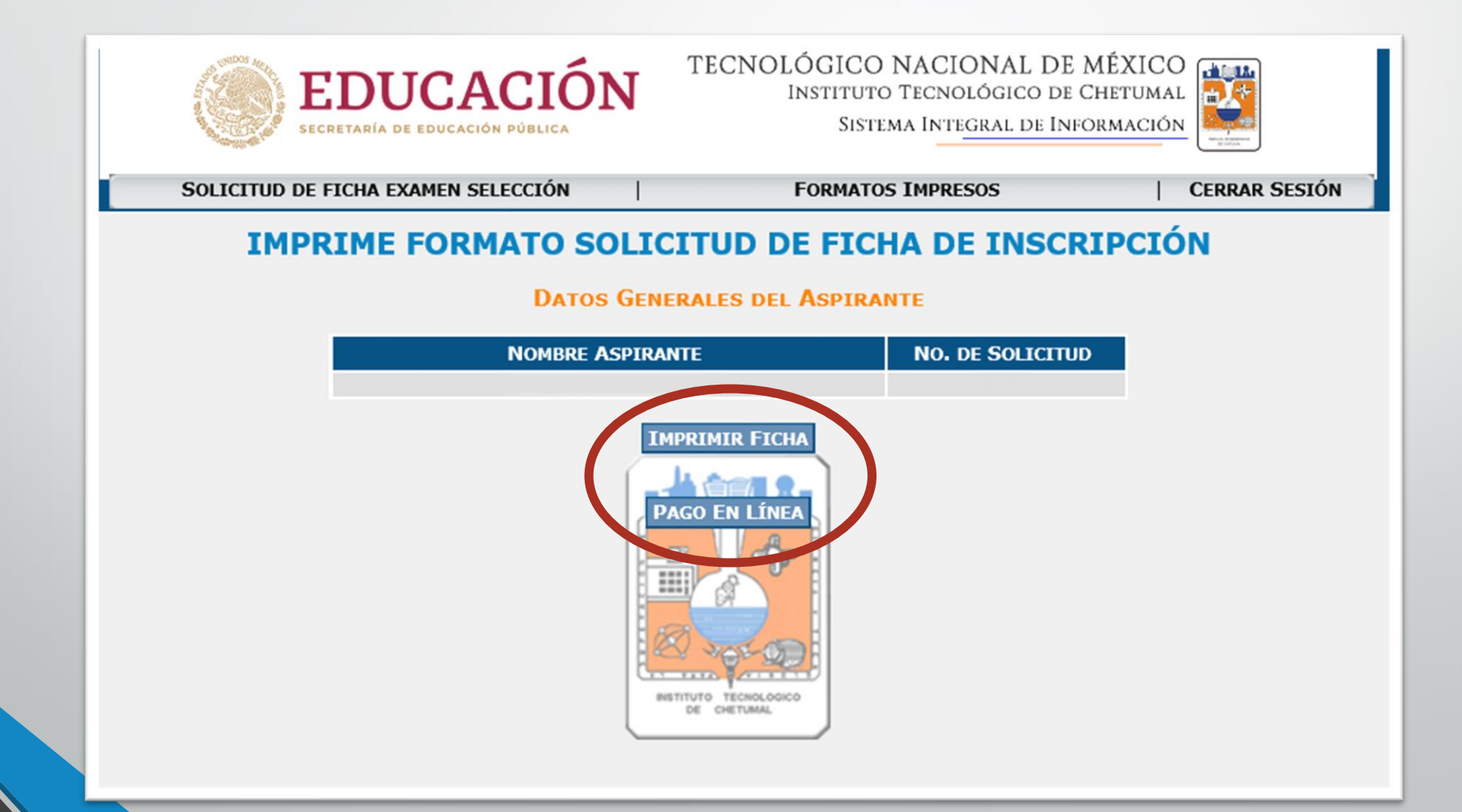

#### 4.- Verifica tus datos y si están correctos, selecciona el botón "Pago en Línea"

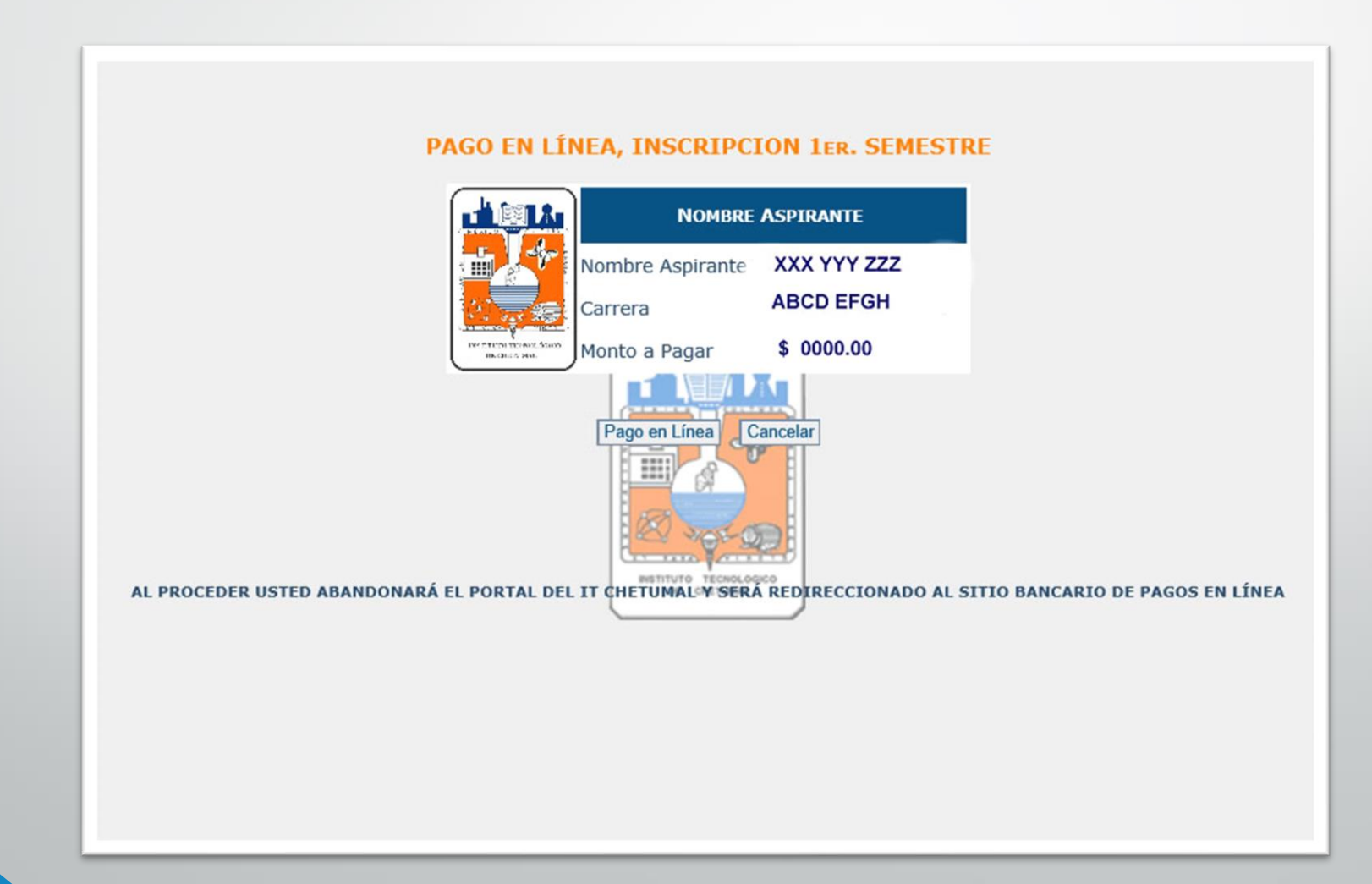

#### A PARTIR DE ESTE PASO ESTARÁS CONECTADO AL SITIO SEGURO DEL PORTAL BANCARIO PARA CONCRETAR LA OPERACIÓN DE PAGO.

5.- Ingresa los datos bancarios y generales que se te solicitan para confirmar el proceso

| Este campo es obligatorio                                                               |                                    |  |  |
|-----------------------------------------------------------------------------------------|------------------------------------|--|--|
|                                                                                         |                                    |  |  |
|                                                                                         |                                    |  |  |
| Mes de vencimiento * Año d                                                              | e vencimiento *                    |  |  |
| 10 👻 21                                                                                 | *                                  |  |  |
| Nombre del titular de la tarje                                                          | ta *                               |  |  |
|                                                                                         |                                    |  |  |
| Código de seguridad *                                                                   |                                    |  |  |
| J digitos en e                                                                          | l reverso de la                    |  |  |
|                                                                                         |                                    |  |  |
| tarjeta                                                                                 |                                    |  |  |
| Este campo es obligatorio                                                               |                                    |  |  |
| Este campo es obligatorio                                                               |                                    |  |  |
| Este campo es obligatorio                                                               |                                    |  |  |
| Este campo es obligatorio                                                               | acturación                         |  |  |
| Este campo es obligatorio                                                               | acturación                         |  |  |
| Este campo es obligatorio<br>Dirección de fa<br>Calle 1                                 | acturación                         |  |  |
| Este campo es obligatorio<br>Dirección de fa<br>Calle 1                                 | acturación                         |  |  |
| Este campo es obligatorio Dirección de fa Calle 1 Calle 2                               | acturación                         |  |  |
| Este campo es obligatorio                                                               | acturación                         |  |  |
| Este campo es obligatorio Dirección de fa Calle 1 Calle 2 Ciudad                        | acturación<br>Estado / Provincia   |  |  |
| Este campo es obligatorio Dirección de fa Calle 1 Calle 2 Ciudad chetumal               | acturación<br>Estado / Provincia   |  |  |
| Este campo es obligatorio Dirección de fa Calle 1 Calle 2 Cludad chetumal Códino postal | Estado / Provincia<br>quintana roo |  |  |

### 6.- Para continuar presiona el botón "Pagar ahora"

| Dirección de fa    | acturación         |                                                                                                    |
|--------------------|--------------------|----------------------------------------------------------------------------------------------------|
| Calle 1            |                    |                                                                                                    |
| Calle 2            |                    |                                                                                                    |
| Cluded             | Estado / Provincia |                                                                                                    |
| chetumal           | guintana roo       |                                                                                                    |
| Código postal      | Pais               |                                                                                                    |
|                    | México             |                                                                                                    |
| Detalles de la ord | en                 |                                                                                                    |
| Detalles de la ord | en                 | TOTAL MXN:                                                                                                    |
| Detalles de la ord | en<br>La s         | TOTAL MXN: TOTAL MXN: Siguiente pantalla que aparece puede ser la verificación de tarjetas de pago con semisor de su tar<br>Cancel: Pagar ahor |

7.- En algunos casos el portal realizará una verificación adicional para confirmar la transparencia del proceso, ya sea a través de mensaje vía celular o token.

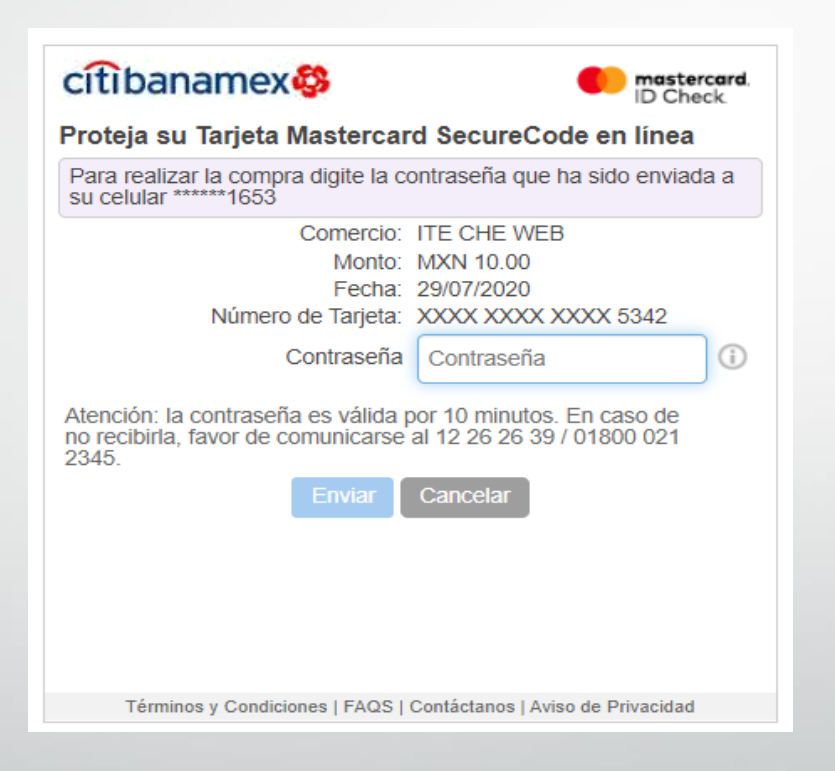

## 8.- Al terminar el proceso tendrás como respuesta una ventana similar a la siguiente:

#### Recibo de transacción

Su pago se realizó correctamente. Gracias por su orden.

| ITChetumal<br>Av. Insurgentes No.330<br>Col. Devid G. Gutierrez |                                                    |  |                |
|-----------------------------------------------------------------|----------------------------------------------------|--|----------------|
| Fecha                                                           | 3:11 PM                                            |  |                |
| ID de orden                                                     |                                                    |  |                |
| Método de pago                                                  | Mastercard<br>xxxxxxxxxxxxxxxxxxxxxxxxxxxxxxxxxxxx |  |                |
| Resumen de la orden                                             |                                                    |  |                |
| Reinscripcion:                                                  |                                                    |  |                |
|                                                                 |                                                    |  | TOTAL MXN:     |
|                                                                 |                                                    |  |                |
|                                                                 |                                                    |  |                |
|                                                                 |                                                    |  | Powered by EVO |
|                                                                 |                                                    |  |                |

Gracias por tu pago, dudas a financieros@itchetumal.edu.mx